## **Appointments in HCM for Existing Employees**

Go to the Job Data page to see if the employee you want to hire has an existing employee record that you can use. The navigation is the same as HRMS: Main Menu > Workforce Administration > Job Information > Job Data.

If the employee has a terminated record or has an appointment with an end date the day prior to the date you want your appointment to start (i.e. the appointment entered ends on 12/31/15 and you want the new appointment to begin on 1/1/2016), you can use that record for your appointment.

By looking at Job Data, you can figure out which transaction you will need to initiate: Rehire, Reappointment, Return from Work Break, Additional Job, etc.

To start a transaction, navigate to Main Menu > Smart Solutions > Document Framework > Document Collection:

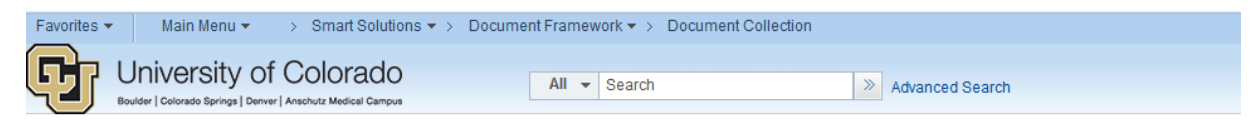

## **Document Collection**

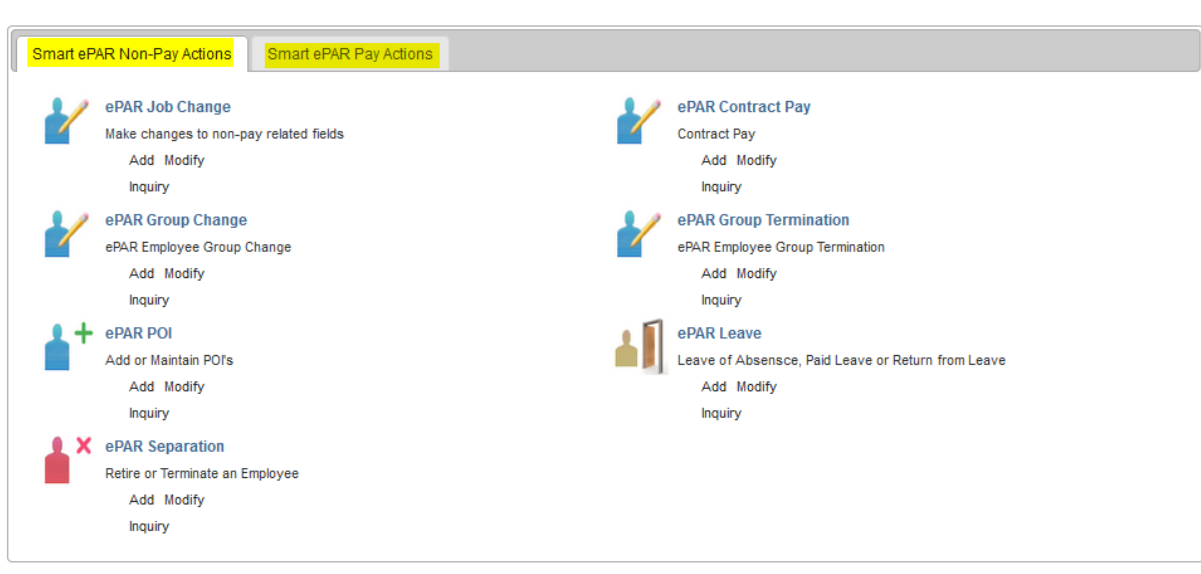

There are 2 tabs: Smart ePAR Non-Pay Actions and Smart ePAR Pay Actions.

Find the action for your situation on one of these two tabs:

- If your employee is on short work break, choose action ePAR Leave
- If your employee is terminated or you need to add an additional job, choose action ePAR Hire
- If your employee needs to be reappointed on the day following their current appointment end date, go to ePAR Pay Rate Change. Please note that action/reason Data Change, Reappointment is currently missing from HCM. This has been reported and will hopefully be resolved soon. In the meantime, you can use Pay Rate Change, and choose one of the following reasons: Base Pay – Decrease in Pay, Base Pay – Increase in Pay, or Percent of Time Change.

When you find the action you need, click on the Add button:

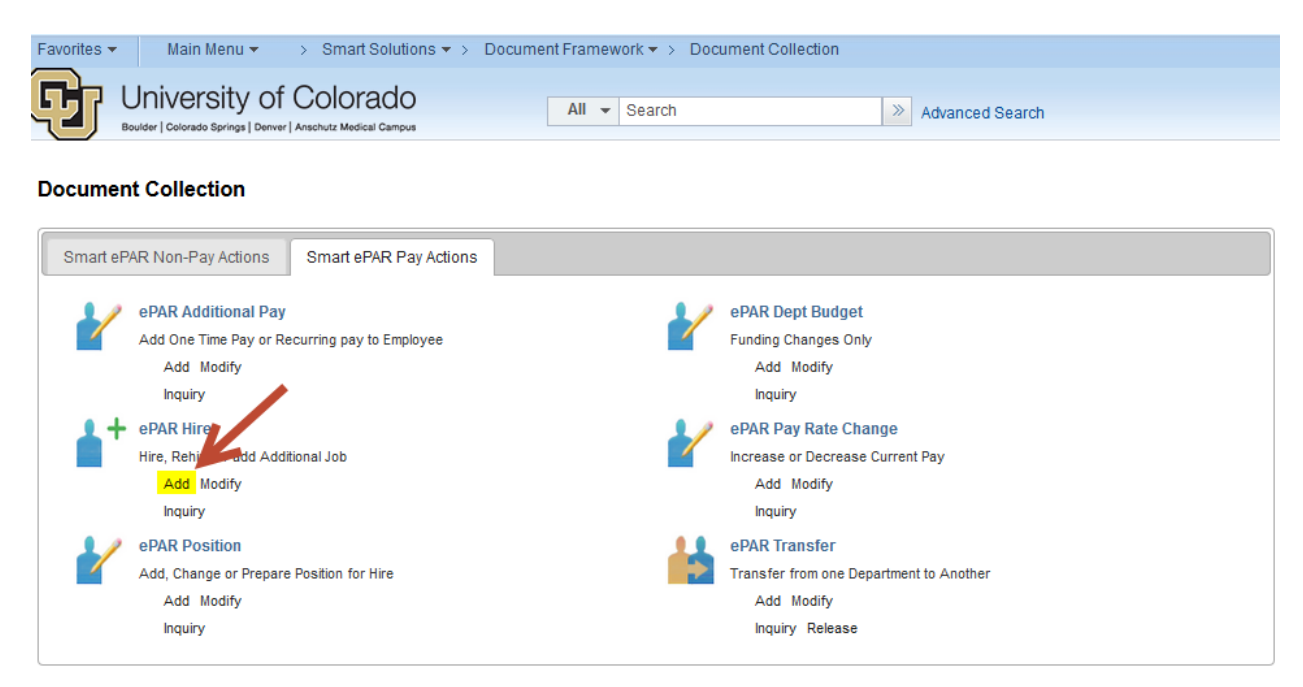

In this example, I am adding an additional job, but you will follow the same general steps for whatever action you are doing.

Fill out the search criteria. If you are searching by name, you need to enter a first and last name and then tab out of the search box.

Click search, then select the action for your employee, then hit Next. If you are able to select Existing Employee/Rehire, please do that rather than adding an additional job.

| Favorites - Mai    | in Menu 👻 🔷 > Smart S  | olutions 🔻 > Docume   | nt Framework 👻 👌 Docume | ent Collection |                |                       |
|--------------------|------------------------|-----------------------|-------------------------|----------------|----------------|-----------------------|
|                    | ersity of Colora       | do<br>Campus          | All - Search            | >              | Advanced Searc | h                     |
| Collaborate Attach |                        |                       |                         |                |                |                       |
| Create ePAR H      | Hire Request           |                       |                         |                |                |                       |
| Step1 of 8: eF     | PAR Hire Search        |                       |                         |                |                |                       |
| Transaction De     | etails                 |                       |                         |                |                |                       |
| PAR Action: Hir    | e                      | Action:               |                         | Document ID:   | ePA            | R Hire                |
| Request ID: NE     | ХТ                     | Reason Code:          |                         | Document Inst  | ance: 0        |                       |
| ePAR Status: Initi | ial                    | Effective Date: 12/10 | 2015                    | Document Stat  | tus: Initia    | al / Add Entry        |
|                    |                        | Effective Seq: 0      |                         |                |                |                       |
| Temployee Deta     | ails                   |                       |                         |                |                |                       |
| Name:              |                        | Empl ID:              |                         | Empl Rcd:      | 0              |                       |
| Profile Type:      |                        | Profile ID:           |                         | Last Personne  | Action:        |                       |
| Llie               | terical aDADa          | Dandi                 | an aDADa                | Last Transacti | on Date:       |                       |
| HIS                | torical erards         | Fend                  | IIg eraks               |                |                |                       |
| Was this person re | ecruited through CU Ca | reers? © Yes          | No                      |                |                |                       |
| Search Criteria    |                        |                       |                         |                |                |                       |
| First Name Search: |                        |                       |                         |                |                |                       |
| Last Name Search:  |                        |                       |                         |                |                |                       |
| Gender:            |                        |                       | Q                       |                |                |                       |
| Date of Birth:     |                        | 1                     |                         |                |                |                       |
| National ID:       |                        |                       |                         |                |                |                       |
| Empl ID:           | 259611                 | Q                     |                         | Onesth         |                | 1                     |
|                    |                        |                       |                         | Search         |                | leal                  |
| Search Results     |                        |                       |                         |                | 2              | First 🕚 1 of 1 🕑 Last |
| Sub Action Emp     | pl ID Empl Reco        | rd Name               | First Name              | Last Name      | National ID    | Gender Date of Birth  |
| Additional Job     |                        | 0                     |                         |                | XXXXXX         | Male 07/06/XXXX       |
|                    |                        |                       |                         |                |                |                       |

Select the appropriate Action and Reason and fill in the correct Effective Date. Note that appointment dates for Lecturers and TAs will remain the same (9/1-12/31 and 1/1-5/31). Always select NO where it asks if the employee is on a contract. This is asking if the employee is on contract pay – lecturers and students are not on contract pay:

| Favorites - Main Menu - Smart                                                | Solutions 🔻 👌 D   | )ocument Framework 🔻 🗧 | Document Collection   |              |              |      |
|------------------------------------------------------------------------------|-------------------|------------------------|-----------------------|--------------|--------------|------|
| University of Colora<br>Boulder   Colorado Springs   Derver   Anschutz Medic | ado<br>al Campus  | All - Search           | n 🔊 Adva              | anced Search |              |      |
| Collaborate Attach                                                           |                   |                        |                       |              |              |      |
| Create ePAR Hire Request                                                     |                   |                        |                       |              |              |      |
| Step 2 of 7: ePAR - Action/Reason                                            |                   |                        |                       |              |              |      |
| Transaction Details                                                          |                   |                        |                       |              |              |      |
| PAR Action: Hire                                                             | Action:           | Additional Job         | Document ID:          | ePAR Hi      | re           |      |
| Request ID: NEXT                                                             | Reason Code:      | Additional Job         | Document Instance:    | 0            |              |      |
| ePAR Status: Initial                                                         | Effective Date:   | 01/01/2016             | Document Status:      | Initial / A  | dd Entry     |      |
|                                                                              | Effective Seq:    | 0                      |                       |              |              |      |
| Employee Details                                                             |                   |                        |                       |              |              |      |
| Name:                                                                        | Empl ID:          |                        | Empl Rcd:             | 1            |              |      |
| Profile Type:                                                                | Profile ID:       |                        | Last Personnel Action | on:          |              |      |
|                                                                              |                   |                        | Last Transaction Da   | te:          |              |      |
| Action/Reason Selection                                                      |                   |                        |                       |              |              |      |
| *Action: Additional Job                                                      |                   | •                      | *Reason:              | Addition     | al Job       | •    |
| *Effective Date: 01/01/2016 🛐                                                |                   |                        | Effective Sequence:   | 0            | Fiscal Year: | 2016 |
| Is this employee on a contract?: $\bigcirc$ Yes                              | <mark>® No</mark> |                        |                       |              |              |      |
| Comments:                                                                    |                   |                        |                       |              |              |      |
|                                                                              |                   |                        |                       |              |              |      |
|                                                                              |                   |                        |                       |              |              |      |
|                                                                              |                   |                        |                       |              |              |      |
|                                                                              |                   |                        | Previous Next         |              |              |      |

Click Next.

Add the position number. The Appointing Authority for CLAS is always the Dean. The Dean's position number is 00350010. The Reports To field should reflect the direct supervisor. For Lecturers, this is always the Chair.

Double check all information and fill in any missing information. **Please note that PAY GROUPS HAVE CHANGED.** See this guide to determine the correct pay group: <u>https://www.cu.edu/sites/default/files/hcm-paygroup-</u> <u>mapping.pdf</u>. Pay careful attention to monthly versus biweekly.

Lecturers are pay group FOT MONTHLY Student Faculty are STM BIWEEKLY Student Faculty are STG BIWEEKLY Student Assistants are STU

| manoaotton botai      |               |                             |                        |                              |
|-----------------------|---------------|-----------------------------|------------------------|------------------------------|
| PAR Action: Hire      |               | Action: Additional Job      | Document ID:           | ePAR Hire                    |
| Request ID: NEXT      |               | Reason Code: Additional Job | Document Instance:     | 0                            |
| ePAR Status: Initial  |               | Effective Date: 01/01/2016  | Document Status:       | Initial / Add Entry          |
|                       |               | Effective Seq: 0            |                        |                              |
| Employee Details      |               |                             |                        |                              |
| Name:                 |               | Empl ID:                    | Empl Rcd:              | 1                            |
| Profile Type:         |               | Profile ID:                 | Last Personnel Action: |                              |
|                       |               |                             | Last Transaction Date: |                              |
| Work Information      |               |                             |                        |                              |
| *Position Number:     | 00640060      | Q                           | Position Title:        | Lecturer                     |
| Department:           | 30095         | CLAS-Communication          | Appointing Authority:  | 00350010 Q Dean-Pamela       |
| Location:             | 3PL           | Plaza Building              |                        | Jansma                       |
| Reports To:           | 00355037      | Chair                       |                        |                              |
| ▼ Job Information     |               |                             |                        |                              |
| Job Code:             | 1419          | Locturor                    | Regular/Temporary:     | Temporary 👻                  |
| Full/Part Time:       | Part-Time     |                             | Percent of Time:       | 10.0000                      |
| Classified Indicator: | Other Faculty | <b>-</b>                    | Empl Class:            | 3 Unv Fac/Staff-No ORP/Lev   |
| Officer Code:         | None          | -                           | *Pay Group:            | FOT 🔍 Faculty - Other        |
| FLSA Status:          | Exempt        |                             | FICA Status-Employee:  | Subject                      |
| Company:              | CU            | University of Colorado      |                        |                              |
| Employee Type:        | Salaried      |                             |                        |                              |
| Tax Location Code:    | DENVER        | DENVER HEAD TAX             |                        |                              |
| Employment Data       |               |                             |                        |                              |
|                       |               |                             | Appointment End Date:  | <mark>05/31/2016</mark><br>詞 |
|                       |               |                             | Previous Next          |                              |

Click Next.

Change the Comp Frequency if necessary and delete all rate codes except the one you will use. Use the minus button to delete the incorrect rate codes. Enter your comp rate next to the correct rate code:

| Favorites 👻 Mi        | ain Menu 🔻 🔷 > Sma                    | art Solutions 🔻 👌 Do | ocument Framev | vork 🔻 > Do  | cument Collecti | on                |                     |
|-----------------------|---------------------------------------|----------------------|----------------|--------------|-----------------|-------------------|---------------------|
| Univ                  | ersity of Colo                        | orado                | All 🔻          | Search       |                 | >> Adv            | anced Search        |
| Boulder   Col         | lorado Springs   Denver   Anschutz Me | idical Campus        |                |              |                 |                   |                     |
| Collaborate Attach    |                                       |                      |                |              |                 |                   |                     |
|                       | -                                     |                      |                |              |                 |                   |                     |
| Create ePAR           | Hire Request                          |                      |                |              |                 |                   |                     |
| Step 4 of 6: e        | PAR Hire- Compen                      | sation               |                |              |                 |                   |                     |
| Transaction E         | Details                               |                      |                |              |                 |                   |                     |
| PAR Action: H         | lire                                  | Action:              | Additional Job |              | D               | ocument ID:       | ePAR Hire           |
| Request ID: N         | IEXT                                  | Reason Code:         | Additional Job |              | D               | ocument Instance  | e: <u>0</u>         |
| ePAR Status: In       | itial                                 | Effective Date:      | 01/01/2016     |              | D               | ocument Status:   | Initial / Add Entry |
|                       |                                       | Effective Seq:       | 0              |              |                 |                   |                     |
| Employee De           | etails                                |                      |                |              |                 |                   |                     |
| Name:                 |                                       | Empl ID:             |                |              | E               | mpl Rcd:          | 1                   |
| Profile Type:         |                                       | Profile ID:          |                |              | L               | ast Personnel Act | ion:                |
|                       |                                       |                      |                |              | L               | ast Transaction D | ate:                |
| Compensatio           | n                                     |                      |                |              |                 |                   |                     |
| Annual Comp Rate      | e: 9000.00                            |                      |                |              | C               | onverted Comp Ra  | ate:                |
| Compensation Rat      | te: 750.0000                          | 000                  |                |              |                 |                   |                     |
| Comp Freq:            | М                                     | 🔍 Monthly - Salary   |                |              | Si              | alary Admin Plan: | 140                 |
| Salary Grade:         | 140                                   |                      |                |              | C               | J Careers Annual  | ized Salary:        |
| Job Pay<br>Components | Personalize   F                       | Find   View All   🔄  | 📕 First 🤇      | 🖲 1-2 of 2 🤇 | D Last          |                   |                     |
| Rate Code             | Comp Rat                              | te                   |                |              | -               |                   |                     |
| 1 BASEH               | ۹                                     |                      |                | +            |                 |                   |                     |
| 2 BASEM               | Q 750.000                             | 000                  |                | +            | -               |                   |                     |
|                       |                                       |                      |                |              |                 |                   |                     |
|                       |                                       |                      |                |              | Previous        | Next              |                     |

Click Next.

Check your funding. Either check the box to indicate your funding is the same as the current funding, or uncheck that box, select either Amt or Pct, and enter your updated funding:

| Transactio    | n Detai | lo              |                 |                |         |           |                 |               |                   |         |                                                                                                    |        |
|---------------|---------|-----------------|-----------------|----------------|---------|-----------|-----------------|---------------|-------------------|---------|----------------------------------------------------------------------------------------------------|--------|
| PAR Action:   | Hire    |                 | Action:         | Additional Jo  | bi .    | Do        | cument ID:      | ePAR F        | fire              |         |                                                                                                    |        |
| Request ID:   | NEXT    |                 | Reason Code     | Additional Jol | b       | Do        | cument Instan   | ice: 0        |                   |         |                                                                                                    |        |
| PAR Status:   | Initial |                 | Effective Date  | e: 01/01/2016  |         | Do        | cument Status   | E Initial /   | Add Entry         |         |                                                                                                    |        |
|               |         |                 | Effective Seq   | F 0            |         |           |                 |               |                   |         |                                                                                                    |        |
| * Employee    | Details |                 |                 |                |         |           |                 |               |                   |         |                                                                                                    |        |
| Name:         |         |                 | Empl ID:        | 1 m            |         | Em        | pl Red:         | 1             |                   |         |                                                                                                    |        |
| Profile Type: |         |                 | Profile ID:     |                |         | La        | st Personnel A  | ction:        |                   |         |                                                                                                    |        |
|               |         |                 |                 |                |         | La        | st Transaction  | Date:         |                   |         |                                                                                                    |        |
| Current Fu    | nding   |                 |                 |                |         |           |                 |               |                   |         |                                                                                                    |        |
|               |         |                 |                 |                |         | Pe        | rsonalize   Fin | nd   🖾   🔜    | First 🕘 1 of 1 @  | Last    |                                                                                                    |        |
| Budget Am     | ount    | Department      | Project/Grant   | Speedtype      | Product | Fund Code | Program         | Code Distrb % | Funding End       | Date    |                                                                                                    |        |
| 1 0.00        |         | 30095           |                 | 61018637       | 1100    | 10        | 22519           | 10            | 000.000           |         |                                                                                                    |        |
| T Dept Budg   | et      |                 |                 |                |         |           |                 |               |                   |         |                                                                                                    |        |
| New Funding   | Same    | as Current Fund | ling?           | Or update      |         |           |                 |               |                   |         |                                                                                                    |        |
| Freed IC:     | ang     | 050544          | Empl Bacardi d  | funding beig   | w       |           |                 |               |                   |         |                                                                                                    |        |
| Emprilo.      |         | 209011          | Emprisectoru: 1 | C Amt C Pt     | 1<br>1  |           |                 | Persona       | lize   Find   [2] | N 1     | First 🚯 1 of 1                                                                                                    | • Las  |
| Budget A      | mount   | Department      | Project/Grant   | Speer          | dtype   | Product   | Fund Code       | Program Code  | Distribution %    | Funding | End Date                                                                                                    |        |
| 1.1           |         | 20005           |                 |                | 20.17   |           |                 |               | 100.000           |         | in the second second se | 141 14 |

Click Next.

Certify and Confirm (or, if this certification does not appear, click the Save button from the menu near the top of the transaction):

| Entered By: | Entered On: | Document Status: | Initial   |                 |  |  |  |
|-------------|-------------|------------------|-----------|-----------------|--|--|--|
| Updated By: | Updated On: | Sub Status:      | Add Entry | Additional Info |  |  |  |
|             |             |                  |           |                 |  |  |  |

This message will appear. Click Ok:

ePAR HIR0001791 has been saved and must be submitted to complete the request

Click OK to return to the transaction

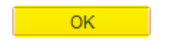

This will take you back to your transaction. It now needs to be submitted. **Before submitting, you must add an Ad Hoc Approver**. Click on the Preview button:

| Favorites - Main Menu - Sr                                          | mart Solutions 🔻 👌 D    | ocument Framework 🔻 > Document Col | lection                |               |
|---------------------------------------------------------------------|-------------------------|------------------------------------|------------------------|---------------|
| University of Col<br>Boulder   Colorado Springs   Denver   Anschutz | Orado<br>Medical Campus | All - Search                       | >>> Advanced S         | Search        |
| Collaborate Attach Print Preview Su                                 | brit Lifecycle          |                                    |                        |               |
| Update ePAR Hire Request                                            |                         |                                    |                        |               |
| Step 1 of 6: ePAR - Action/Reas                                     | son                     |                                    |                        |               |
| Transaction Details                                                 | •                       |                                    |                        |               |
| PAR Action: Hire                                                    | Action:                 | Additional Job                     | Document ID:           | ePAR Hire     |
| Request ID: HIR0001791                                              | Reason Code:            | Additional Job                     | Document Instance:     | 1512          |
| ePAR Status: Initial                                                | Effective Date:         | 01/01/2016                         | Document Status:       | Initial / Rea |
|                                                                     | Effective Seq:          | 0                                  |                        |               |
| Temployee Details                                                   |                         |                                    |                        |               |
| Name:                                                               | Empl ID:                |                                    | Empl Rcd:              | 1             |
| Profile Type:                                                       | Profile ID:             |                                    | Last Personnel Action: |               |
|                                                                     |                         |                                    | Last Transaction Date: |               |
| Action/Reason Selection                                             |                         |                                    |                        |               |
| *Action: Additional Jo                                              | b                       | •                                  | *Reason:               | Additional ,  |
| *Effective Date: 01/01/2016                                         | 31                      |                                    | Effective Sequence:    | 0 Fis         |
| Is this employee on a contract?: 🔘 Ye                               | es 🔍 No                 |                                    |                        |               |
| Comments:                                                           |                         |                                    |                        |               |

This box will pop up. Click on the first green plus sign:

| ок                                                                         |  |
|----------------------------------------------------------------------------|--|
|                                                                            |  |
| The Approval Map                                                           |  |
| ePARApproval                                                               |  |
| Request ID=HIR0001791:Initiated                                            |  |
| Path 1<br>Not Routed<br>Multiple Approvers<br>SCHOOL / COLLEGE / DEPT AUTH |  |

This box will appear. Enter the User ID for the CLAS Dean's Office HR Rep assigned to your department. Please email <u>clas.payroll@ucdenver.edu</u> if you do not know who your rep is. Your transaction will not get approved until it goes to the correct person:

Insert additional approver or reviewer Choose an approver or reviewer to insert User ID: Insert as: 
Approver Reviewer Insert Cancel

Carri Boothe's User ID is WILL004352 Lindsie Haggerty's User ID is HAGG000010 Megan Jorgensen's User ID is JORG000001

Select Insert and then click OK.

This will take you back to your transaction. Hit the Submit button:

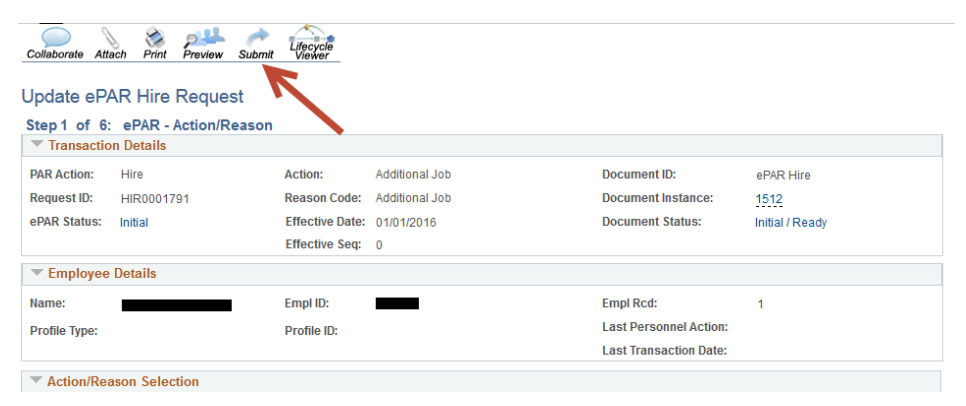

After you submit, check the Document Status to make sure there is not an error:

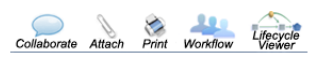

| Review ePAR Pay Change Request                   |            |                 |                            |                    |                       |  |  |  |  |
|--------------------------------------------------|------------|-----------------|----------------------------|--------------------|-----------------------|--|--|--|--|
| Step 1 of 4: ePAR - Action/Reason (Display Only) |            |                 |                            |                    |                       |  |  |  |  |
| Transactio                                       | n Details  |                 |                            |                    |                       |  |  |  |  |
| PAR Action:                                      | Pay Change | Action:         | Pay Rate Change            | Document ID:       | ePAR Pay Rate Change  |  |  |  |  |
| Request ID:                                      | PAY0001353 | Reason Code:    | Base Pay - Increase in Pay | Document Instance: | 1057                  |  |  |  |  |
| ePAR Status:                                     | Approved   | Effective Date: | 01/03/2016                 | Document Status:   | System Update / Error |  |  |  |  |
| Risk Level:                                      | Low O      | Effective Seq:  | 0                          |                    |                       |  |  |  |  |
| Employee                                         | Details    |                 |                            |                    |                       |  |  |  |  |

If you see an error message like the one above, your transaction was NOT routed for approval.

If you click the System Update / Error link, it will take you do a list where you can view the Exceptions to help you determine what the error is.

Correct the error and submit the transaction.

If your transaction was submitted successfully, you will see a message similar to this one:

| Evaluate eF                                      | PAR Hire Request |                 |                |                    |                                                            |  |  |  |
|--------------------------------------------------|------------------|-----------------|----------------|--------------------|------------------------------------------------------------|--|--|--|
| Step 1 of 6: ePAR - Action/Reason (Display Only) |                  |                 |                |                    |                                                            |  |  |  |
| Transaction                                      | n Details        |                 |                |                    |                                                            |  |  |  |
| PAR Action:                                      | Hire             | Action:         | Additional Job | Document ID:       | ePAR Hire                                                  |  |  |  |
| Request ID:                                      | HIR0001813       | Reason Code:    | Additional Job | Document Instance: | 1535                                                       |  |  |  |
| ePAR Status:                                     | In Workflow      | Effective Date: | 09/01/2015     | Document Status:   | Workflow / Awaiting ePAR School/<br>College/ Dept Approval |  |  |  |
|                                                  |                  | Effective Seq:  | 0              |                    |                                                            |  |  |  |

Once your transaction has been successfully submitted, email the letter of offer to <u>clas.contracts@ucdenver.edu</u>. Once we have approved your transaction, you will see the new row in that employee's Job Data.

Remember: Any changes you make will not be effective unless you see the new row in that employee's Job Data. Please submit any new transactions at least 3 business days prior to the deadline listed on the payroll calendar.

You should still be able to approve Student Assistant positions. For these positions, after you hit the Submit button, once the page refreshes, you should see an "Approve" button on the menu where the Submit button was. Click Approve and double check to make sure there were no errors and that the row has been added to their Job Data.